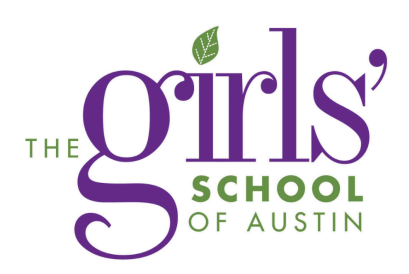

## **Blackbaud ID Parent Sign In**

1. You will receive an email from <u>thegirlsschool@myschoolapp.com</u> and the email will look like this:

Connect to The Girls' School of Austin

| ightarrow The Girls' Sc | 1001 of Austin <thegirlsschool@myschoolapp.com></thegirlsschool@myschoolapp.com>                                             |
|-------------------------|----------------------------------------------------------------------------------------------------|
| to me 🔻                 |                                                                                                    |
| Hello                   | The Girls' School of Austin is ready for you to login via Blackbaud Services using this email address as your username. With |
| this invitation, you v  | ill create and use a Blackbaud ID to connect with The Girls' School of Austin.                                               |
| Accept Invitatio        |                                                                                                    |
| Thank You!              |                                                                                                    |

- 2. Click on Accept Invitation and the link will take you to the Blackbaud Sign In where you will create their account and password:
  - a. If you have a Gmail Account on file as your email address, click sign in with Google. You may be asked to type in your Google Password for confirmation.
  - b. If you do not have a Gmail Account on file as your email address, Click "Don't have a Blackbaud ID? Create a new one."

|          | blackbaud            | S                                                                                |
|----------|----------------------|----------------------------------------------------------------------------------|
|          | Sign in or sign up   | Email address                                                                    |
| Enter yo | ur email address.    | Password                                                                         |
| Email ad | idress               | Must contain at least 12 c<br>- Capital latter<br>- Lawercase letter<br>- Number |
| Rem      | ember my email       | - Special character (!<br>Confirm password                                       |
|          | Continue             | First name                                                                       |
|          | or                   | Last name                                                                        |
| ∂        | Continue with SSO    | By continuing below, y<br>Blackbaud, Inc. Terms of                               |
| G        | Continue with Google |                                                                                  |
| Ś        | Continue with Apple  | G Sig                                                                            |
| ۸A       | app.blackbaud.com ♂  | 🔹 Si                                                                             |
|          |                      |                                                                                  |

| Sign up                        |                                                                         |  |
|--------------------------------|-------------------------------------------------------------------------|--|
| Email address                  |                                                                         |  |
|                                |                                                                         |  |
| Password                       |                                                                         |  |
|                                |                                                                         |  |
| lust contain a                 | t least 12 characters and 3 of the following:                           |  |
| - Capital I                    | etter<br>se letter                                                      |  |
| - Number                       | se lettel                                                               |  |
| - Special of                   | character (!, #, %, etc.)                                               |  |
| Confirm pass                   | vord                                                                    |  |
| First name                     |                                                                         |  |
| Last name                      |                                                                         |  |
| ly continuing<br>Ilackbaud, In | J below, you are agreeing to the<br>c. Terms of Use and Privacy Policy. |  |
|                                | Sign up                                                                 |  |
|                                | or                                                                      |  |
| G                              | Sign up with Google                                                     |  |
|                                |                                                                         |  |

Already have an account? Sign in

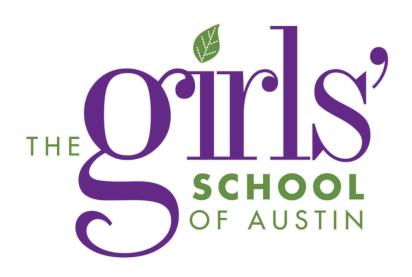

- 3. A confirmation email will be sent to the email address the Blackbaud ID is set for. Please return to your email inbox and follow the instructions.
- 4. We expect this will go smoothly but if you experience errors:
  - a. Your browser may be holding onto your old way of signing-in so you may need to check your Browser History and clear the cookies and then close and re-open the browser.
    - i. For instance here are the steps for Safari (including on your phone):
      - 1. In Safari > History, clear all history which should remove outdated cookies.
      - 2. Restart Safari browser.
      - 3. Attempt to sign-in again.
      - 4. More help can be found here: Browser Settings
- 5. Once signed in, click on and you will see your child(ren)'s name(s):

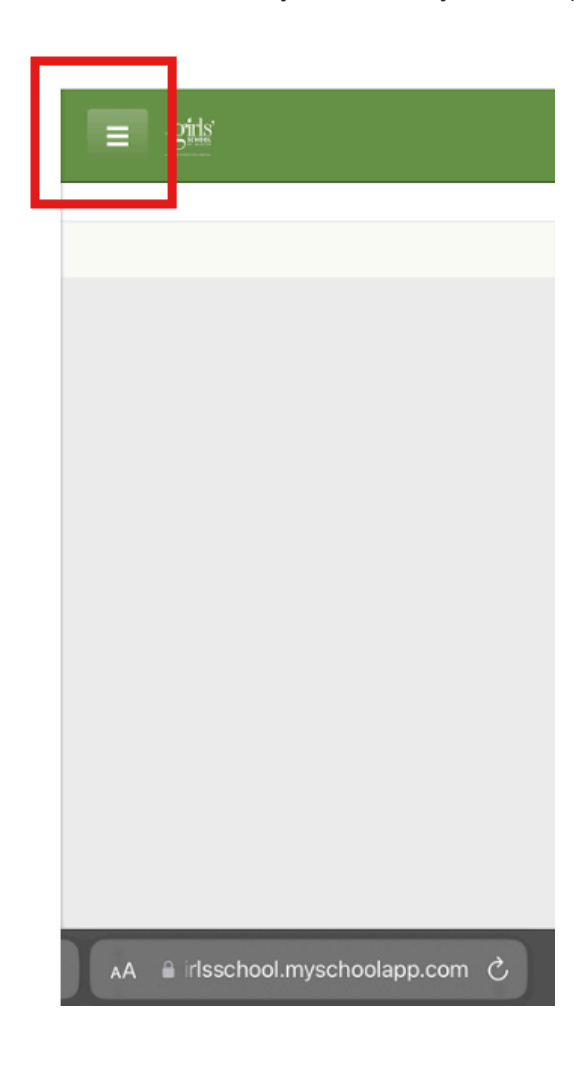

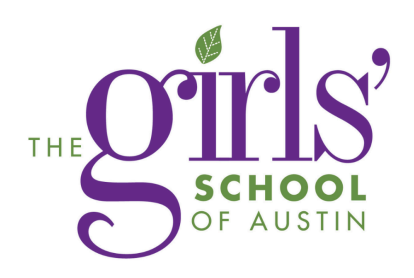

6. Once the name of the child(dren) is clicked on, the report card can be viewed by clicking on Report Cards:

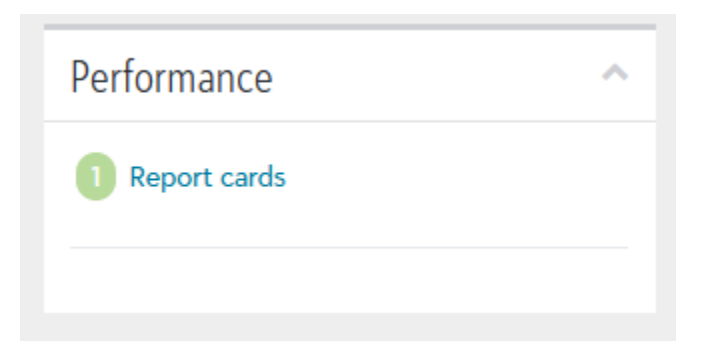